## **Creating Assessments with Analytic Rubrics**

Some users are under the impression that DataDirector cannot handle essay questions with rubric scoring. In fact, this is quite the opposite. DataDirector plays nice with both holistic and analytic rubrics. In fact, there is one particularly nice way to set up an Answer Sheet Assessment so that educators have great reports.

For this example, I will be using the analytic rubric below:

| The student will:   | Proficient              | Basic                   | Below Basic             |
|---------------------|-------------------------|-------------------------|-------------------------|
|                     |                         |                         |                         |
|                     |                         |                         |                         |
| Convert Customer    | The student converts    | The student converts    | The student does not    |
| Objections into     | all customer            | most customer           | convert customer        |
| Selling Points      | objections into selling | objections into selling | objections into selling |
| XIX.D.10            | points.                 | points.                 | points.                 |
| Facilitate Customer | The student helps       |                         | The student does not    |
| Buying Decisions    | facilitate the customer |                         | help facilitate the     |
| XIX.D.5             | buying decision.        |                         | customer buying         |
|                     |                         |                         | decision.               |

The trick here is to treat each row of the rubric as a different section. For my example, I'll need to sections. I create two sections by hitting the Oracle Add Section button.

When I create my sections, I name the section AND the lable with the cooresponding row in the rubric.

| Section Name Conversion     |              |         |
|-----------------------------|--------------|---------|
| Question Type               | Label        | Answer  |
| 1 Rubric 💌                  | Conversio    | 0 1 2 3 |
|                             |              |         |
|                             |              |         |
| Section Name   Facilitation | ]            |         |
| Question Type               | Label        | Answer  |
| 1 Rubric 💌                  | Facilitatior | 0 1 2 3 |

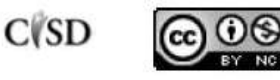

This work by Mitch Fowler-Calhoun ISD is licensed under a Creative Commons Attribution-NonCommercial-ShareAlike 3.0 Unported License. Creating an Answer Sheet Assessment in this manner will help with reporting. For example, when accessing the Classroom Performance Summary Report, users can click on the "view raw score link" to view the assessment with the 0,1,2,3 rubric scores.

|                                                                | Available Classrooms         |   |        |  |
|----------------------------------------------------------------|------------------------------|---|--------|--|
| 🔶 Previous                                                     | Cerball, Earlie - Period 2   | * | Next 🔿 |  |
| Currently viewing percent score, click here to view raw score. |                              |   |        |  |
| MACUL Marke                                                    | eting Performance Assessment |   |        |  |

You can see below that my report now shows how each student performed according to the criteria from the analytic rubric.

| Conversion | Facilitation |
|------------|--------------|
| 1          | 1            |
| 3          | 3            |
| 1          | 2            |
| 1          | 2            |

If this were a larger rubric, the report would show more categories for each criterion.

| Assessment | Conversion | Demonstration | Facilitation | Perscription | Recommendation |
|------------|------------|---------------|--------------|--------------|----------------|
| 1          | 1          | 1             | 1            | 1            | 1              |
| 3          | 3          | 3             | 3            | 3            | 3              |
| 2          | 1          | 2             | 2            | 2            | 3              |
| 2          | 1          | 2             | 2            | 2            | 3              |

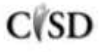

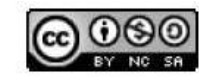

This work by Mitch Fowler-Calhoun ISD is licensed under a Creative Commons Attribution-NonCommercial-ShareAlike 3.0 Unported License.